# 排除Webex呼叫用户的来电问题

## 目录

简介 先决条件 要求 背景信息 常见配置问题 验证硬件电话或软件客户端注册 分配的主号码 激活和分配的数量 呼叫转移配置 语音邮件设置 传入拨号计划 呼叫拦截 一号通(Office Anywhere)配置 免打扰配置(DND) 接下来做什么?

## 简介

本文档介绍Webex Calling客户在来电时面临的最常见配置问题。

## 先决条件

#### 要求

Cisco 建议您了解以下主题:

- Webex Calling
- 控制中心(CH)。请确保您具有管理员访问权限。
- <u>思科用户门</u>户(CUP)

## 背景信息

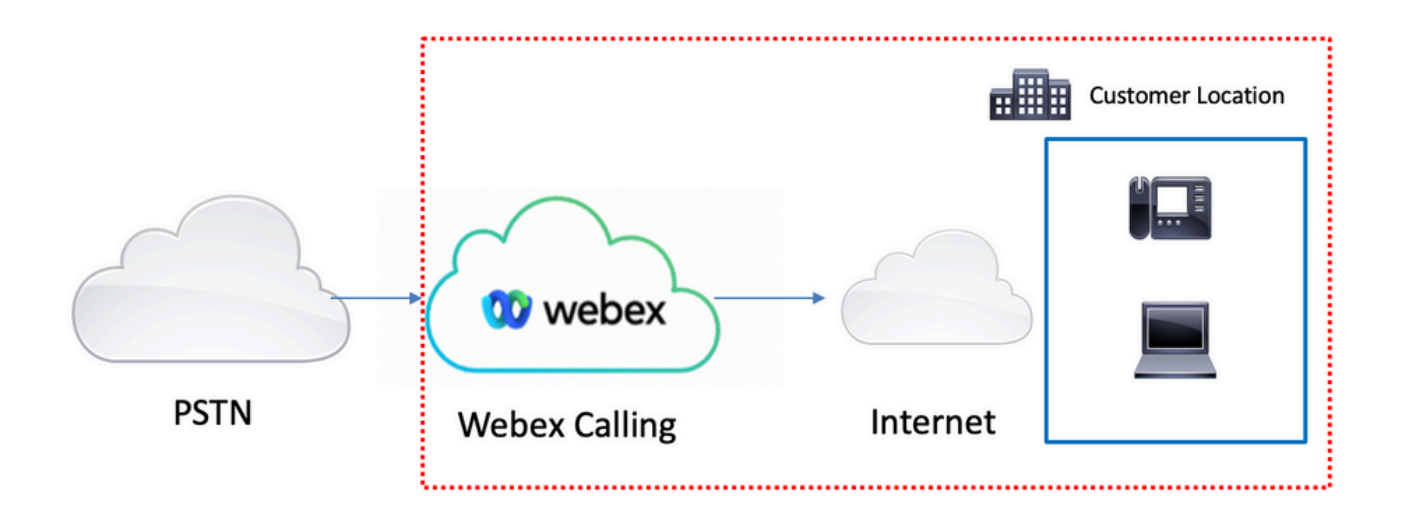

您有3个不同的选项可启用具有Webex呼叫服务的PSTN:

- <u>云连接的PSTN</u>。此选项从众多思科CCP合作伙伴中寻找云PSTN解决方案,或者思科呼叫计划 在您所在的位置不可用。
- <u>思科呼叫PSTN</u>。如果您需要思科的云PSTN解决方案,请选择此选项。
- <u>基于本地的PSTN(本地网关)</u>。 如果要保留当前的PSTN提供商,或者要将非云站点与云站点 连接,可以选择此选项。

由于Webex Calling解决方案具有不同的PSTN选项,因此本文档不重点介绍PSTN互联故障排除问题。这些建议与Webex Calling用户配置以及适用于任何PSTN互连的用户配置相关。

### 常见配置问题

#### 验证硬件电话或软件客户端注册

必须注册至少一个硬电话或软客户端。

硬件电话注册

步骤1.在Control Hub中,选择Devices

步骤2.选择[您的设备]

步骤3.在Device Management选项卡中,确保状态为Reg。

| webex Control H                                                                      | lub                                                                                                    | Select Customer V                                                       |                 | 0          |
|--------------------------------------------------------------------------------------|----------------------------------------------------------------------------------------------------|-------------------------------------------------------------------------|-----------------|------------|
| Overview     O Getting Started Guide     Alerts center     MONETORING     Alandytics | Devices       Templates       Settings       Software         Q. Find devices by status, type, and more       1 Devices | O My alerts      E Resources evice in total     Oriine     Issues     O | ed 0 • Offine 0 | Add device |
| ~ Troubleshooting                                                                    | Select one or more devices for bulk actions Type Product                                                                | Status                                                                  | Belongs to      |            |
| ANALADAMINT  Users  Workspaces  Apps  Apps  Characteristics  Organization Settings   | Phones                                                                                                    | Online                                                                  | User 1          |            |
| servers Updates & Migrations Messaging Meeting Calling Connected UC Hybrid           |                                                                                                    |                                                                         |                 |            |
| 6                                                                                    |                                                                                                    |                                                                         |                 |            |

| webex Control H                                                              | lub      |                                               | Select Customer |                                                                                                    |                                                                                                    | 0                |        |   |
|------------------------------------------------------------------------------|----------|-----------------------------------------------|-----------------|----------------------------------------------------------------------------------------------------|----------------------------------------------------------------------------------------------------|------------------|--------|---|
| Overview                                                                     | < Device | 85                                            |                 |                                                                                                    |                                                                                                    |                  | (      | 9 |
| Gerting Started Guide     Alerts center     Montrosing                       | , 🖴      | Cisco 8865  • Online - Phones - O Webex Aware |                 |                                                                                                    | Actions V                                                                                               | Ø                | User 1 | > |
| A Troubleshooting Reports                                                    |          | Details<br>10<br>Lines                        | MAC address     | Device Management<br>The users and workspaces that appear on this device<br>To add and remore users and workspaces, select Co<br>To customize the programmable lune Keys, select Co<br>To set up the display settings and dialing options, sele | are displayed below in the order of appear<br>nfigure Lines.<br>nfigure Layout.<br>ect Device Settings. | tance.           |        | 2 |
| éé Workspaces<br>☐ Devices<br>ﷺ Apps<br>∰ Account<br>⊕ Organization Settings |          | Tags                                          | Hemote # adores | Line Name 1 User 1 9 of 10 total lines available @ Configure Lines                                                                                                    | Number/Extension                                                                                        | Reg.             | >      | 3 |
| SERVICES C Updates & Migrations () Messaging () Meeting % Calling            |          |                                               |                 | <ul> <li>Configure Layout</li> <li>Device Settings</li> </ul> Support                                                                                                    |                                                                                                    | Manage<br>Manage | >      |   |
| Connected UC Hybrid                                                          |          |                                               |                 | Device Logs ⊙                                                                                                    |                                                                                                    | Manage >         |        |   |
| 6                                                                            |          |                                               |                 |                                                                                                    |                                                                                                    |                  |        |   |

#### Webex Teams PC/移动版

移动

您必须登录并选择**设置>呼叫>电话服务**。状态必须为Connected。

PC

您必须登录并选择设置>电话服务。状态必须为Connected。

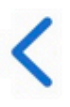

# **Phone Services**

## ACCOUNT INFORMATION

You are signed in to Webex Calling.

## PHONE SERVICE

## Connected

#### 分配的主号码

必须分配主号码。

步骤1.在Control Hub中,选择Calling

**步骤2.选**择"位置**"选项**卡

步骤3.选择[Location-name]

步骤4.确保您在"主号码"部分分配了号码。

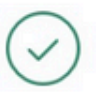

| webex Control H        | lub                   | Select Customer         |                               | 0            |
|------------------------|-----------------------|-------------------------|-------------------------------|--------------|
| MONITORING             | Calling               |                         |                               |              |
| kel Analytics          | Numbers Locations Cal | Routing Features PSTN O | rders Service Settings Client | Settings     |
|                        |                       |                         |                               |              |
| Reports                | Q Search              |                         |                               | Add Location |
| MANAGEMENT             | Location              | Routing Prefix 🔺        |                               | Actions      |
| 은 Users 3-             | Headquarters          |                         |                               |              |
| 也 Workspaces           | 10000000              |                         |                               |              |
| Devices                |                       |                         |                               |              |
| 88 Apps                |                       |                         |                               |              |
| Account                |                       |                         |                               |              |
| Organization Settings  |                       |                         |                               |              |
| SERVICES               |                       |                         |                               |              |
| ♂ Updates & Migrations |                       |                         |                               |              |
| O Messaging            |                       |                         |                               |              |
| Meeting                |                       |                         |                               |              |
| % Calling              | 1                     |                         |                               |              |
| Connected UC           |                       |                         |                               |              |
| Hybrid                 |                       |                         |                               |              |
|                        |                       |                         |                               |              |

| webex Control H                                                     | lub                           | Select Customer                                           | · · · · · · · · · · · · · · · · · · ·         |
|---------------------------------------------------------------------|-------------------------------|-----------------------------------------------------------|-----------------------------------------------|
| MONITORING                                                          | Calling Numbers Locations Cal | Headquarters United States                                | ×                                             |
| Troubleshooting     Reports                                         | Q Search                      | Overview                                                  |                                               |
| MANAGEMENT                                                          | Location A<br>Headquarters    | Main Number<br>PSTN Connection                            | Cisco PSTN - Cisco Calling Plans (US): Manage |
| 参 Workspaces<br>白 Devices                                           |                               | Emergency Calling                                         | >                                             |
| 部 Apps<br>合 Account<br>④ Organization Settings                      |                               | Emergency Location Identifier                             | >                                             |
| SERVICES                                                            |                               | Emergency Call Notification<br>Enhanced Emergency Calling | < fio                                         |
| <ul> <li>○ Updates &amp; Migrations</li> <li>○ Messaging</li> </ul> |                               | Call Settings                                             |                                               |
| Calling                                                             |                               | Scheduling<br>Voicemail                                   | >                                             |
| <ul> <li>Hybrid</li> </ul>                                          |                               | Voice Portal                                              |                                               |
|                                                                     |                               | Internal Dialing                                          |                                               |

**注意:**如果您的位置未分配任何Main Number,则系统会显示警告消息You will not be able to make or receive calls until this number is added。

#### 激活和分配的数量

必须激活号码并将其分配给用户。

步骤1.在Control Hub中,选择Calling

#### 步骤3.选择[Your-number]

#### 验证状态为Active且此状态已分配给任何用户。

| webex Control H                                              | ub                           | Select Customer |              | $\sim$          |                  |                | 0          |
|--------------------------------------------------------------|------------------------------|-----------------|--------------|-----------------|------------------|----------------|------------|
| MONITORING<br>Analytics<br>Troubleshooting 2<br>Reports      | Calling<br>Numbers Location: | s Call Routing  | Features     | PSTN Orders     | Service Settings | Client Setting | Js         |
| MANAGEMENT                                                   | Q Search                     |                 | JI 10        | All Locations   | 10 Numbers       | Select a       | n option 🗸 |
| <ul> <li>△ Users</li> <li>3</li> <li>★ Workspaces</li> </ul> | +1                           | eras            | Headquarters | Assig<br>User 1 | nea Io           | Active         | Act        |
| Apps                                                         |                              |                 |              |                 |                  |                |            |
| Organization Settings                                        |                              |                 |              |                 |                  |                | -          |
| SERVICES                                                     |                              |                 |              |                 |                  |                |            |
| Messaging                                                    |                              |                 |              |                 |                  |                | _          |
| Calling                                                      | 1                            |                 |              |                 |                  |                |            |
| Connected UC                                                 |                              |                 |              |                 |                  |                |            |

**注意:**如果用户仅是分机,则状态为**不适用**。

### 呼叫转移配置

验证您没有激活呼叫前转。

步骤1.在Control Hub中,选择Users

步骤2.选择[Your-user]

**步骤3.选择**呼叫**选项**卡

**步骤4.验**证呼**叫转**发已关闭

| webex Control H                              | lub                    | Select Customer                                                                                                    | $\checkmark$               |                  | 0            |
|----------------------------------------------|------------------------|----------------------------------------------------------------------------------------------------|----------------------------|------------------|--------------|
| <ul><li>∽ Troubleshooting</li><li></li></ul> | Lusers 23 Group        | s ⓒ Licenses 폐 Contacts                                                                                                    |                            |                  |              |
| MANAGEMENT                                   | 1                      |                                                                                                    |                            |                  |              |
| 은 Users                                      | Q Search by name or em | ail 📃 \Xi Filter                                                                                                    | 1 users                    | Send invitations | Manage users |
| 悉 Workspaces                                 | First / Last name *    | Email                                                                                                    | Status                     | Admin roles      |              |
| Devices 2                                    |                        | AUT 15/017                                                                                                    | outus                      | Familiteres      |              |
| 88 Apps                                      | User 1                 | france and the second second s | <ul> <li>Active</li> </ul> | Full admin       | :            |
| h Account                                    |                        |                                                                                                    |                            |                  |              |
| Organization Settings                        |                        |                                                                                                    |                            |                  |              |
| SERVICES                                     |                        |                                                                                                    |                            |                  |              |
| C Updates & Migrations                       |                        |                                                                                                    |                            |                  |              |
| Messaging                                    |                        |                                                                                                    |                            |                  |              |
| Meeting                                      |                        |                                                                                                    |                            |                  |              |
| % Calling                                    |                        |                                                                                                    |                            |                  |              |
| S Connected UC                               |                        |                                                                                                    |                            |                  |              |
| → Hybrid                                     |                        |                                                                                                    |                            |                  |              |
| Ē                                            |                        |                                                                                                    |                            |                  |              |

| webex Control H                                | lub                         | Select Customer       |                                                                                                    | $\sim$            |         | (             | 0            |
|------------------------------------------------|-----------------------------|-----------------------|----------------------------------------------------------------------------------------------------|-------------------|---------|---------------|--------------|
| <ul> <li>∽ Troubleshooting</li> <li></li></ul> | < Users                     |                       |                                                                                                    |                   |         |               |              |
| MANAGEMENT                                     | User 1<br>• Active          | learning list quarter | and a state of the second second second second second second second second second second second second second s | Location: Headqua | ters    | Action        | $\checkmark$ |
| 悉 Workspaces                                   | Profile General             | Meetings C            | Calling Messaging                                                                                               | Hybrid Services   | Devices |               |              |
| 器 Apps<br>Account<br>@ Organization Settings   | Calling template            | applied: None         |                                                                                                    |                   |         |               |              |
| SERVICES                                       | Directory numb              | ers                   |                                                                                                    |                   |         | Add Number    | <u>}</u>     |
| C Updates & Migrations Messaging               | Call Settings               |                       |                                                                                                    |                   |         |               |              |
| Calling                                        | Voicemail 4 Call forwarding | 8                     |                                                                                                    |                   |         | On )<br>Off ) | >            |
| → Hybrid → → → → → → → → → → → → →             | Call waiting<br>Caller ID   |                       |                                                                                                    |                   |         | On )          | >            |
|                                                |                             |                       |                                                                                                    |                   |         |               |              |

### 语音邮件设置

验证与您的用户相关的语音邮件设置。

步骤1.在Control Hub中,选择Users

步骤2.选择**[Your-user]** 

**步骤3.选择**呼叫**选项**卡

#### **步骤4.选择**语音邮**件**

步骤5.验证未选中All calls to voicemail复选框。

#### 步骤6.在播**放"无应答"消息配置之前验证振铃**次数。

| webex Control H                                                                                 | ub                                                  | Select Customer        | $\checkmark$      |                                 | 0            |
|-------------------------------------------------------------------------------------------------|-----------------------------------------------------|------------------------|-------------------|---------------------------------|--------------|
| <ul> <li>∽ Troubleshooting</li> <li>☐ Reports</li> <li>MANAGEMENT</li> </ul>                    | Users<br>오Users 怒 Groups                            | ⊘ Licenses and Contact | S                 |                                 |              |
| 요 Users<br>& Workspaces                                                                         | 1<br>Q Search by name or ema<br>First / Last name + | = Filter<br>Email      | 1 users<br>Status | Send invitations<br>Admin roles | Manage users |
| 않 Apps<br>Account                                                                               | A User 1                                            |                        | • Activ           | e Full admin                    | :            |
| SERVICES<br>C Updates & Migrations<br>Messaging<br>Meeting<br>Calling<br>Connected UC<br>Hybrid |                                                     |                        |                   |                                 |              |
|                                                                                                 |                                                     |                        |                   |                                 |              |

| webex Control Hu                  | dı               | Select Customer                                |                | $\sim$             |         | 0          |  |
|-----------------------------------|------------------|------------------------------------------------|----------------|--------------------|---------|------------|--|
|                                   | < Users          |                                                |                |                    |         |            |  |
| Reports                           | O User 1         |                                                |                |                    |         |            |  |
| A Users                           | Active           | <ul> <li>kenningstill staathogstill</li> </ul> | ningenstoon -  | Location: Headquar | ters    | Action V   |  |
| 後 Workspaces                      | Profile Genera   | Meetings Calling                               | 3<br>Messaging | Hybrid Services    | Devices |            |  |
| 88 Apps                           |                  |                                                |                |                    |         |            |  |
| Account     Organization Settings | Calling template | applied: None                                  |                |                    |         |            |  |
| SEDVICES                          | Directory numb   | bers                                           |                |                    |         | Add Number |  |
| C Updates & Migrations            | 6799             |                                                |                |                    |         | Primary 📏  |  |
| O Messaging                       | Call Settings    |                                                |                |                    |         |            |  |
| 📋 Meeting                         | 4                | B                                              |                |                    |         | On >       |  |
| S Connected UC                    | Call forwarding  | 3                                              |                |                    |         | Off >      |  |
| ○ Hybrid                          | Call waiting     |                                                |                |                    |         | On >       |  |
| Ē                                 | Caller ID        |                                                |                |                    |         | >          |  |

| webex Control Hub     |                                | Select Customer                    |                         | 0             |
|-----------------------|--------------------------------|------------------------------------|-------------------------|---------------|
| <ul> <li></li></ul>   | Profile General Meetings       | Calling Messaging                  | Hybrid Services Devices |               |
|                       | < Calling                      |                                    |                         |               |
| MONITORING            | Voicemail                      |                                    |                         |               |
| Del Analytics         | Choose when incoming calls are | e sent to voicemail and select how | the user is notified.   |               |
| ~ Troubleshooting     | Voicemail Service              |                                    |                         |               |
| Reports               |                                |                                    |                         |               |
| MANAGEMENT            | Send calls to voicema          | I                                  |                         |               |
| 은 Users               | All calls                      |                                    |                         |               |
|                       | Vhen busy                      |                                    |                         |               |
| Devices               | Message file (.WAV) to p       | lay 🛈                              |                         |               |
| 88 Apps               | Default - Busy                 |                                    |                         | V Upload File |
| Account               | When no answer                 |                                    |                         |               |
| Organization Settings | Number of rings before         | playing the "no answer" mess       | age                     | 6             |
|                       | 3                              |                                    |                         | × ]           |
| SERVICES              | Message file (.WAV) to p       | iay 🕕                              |                         | Listend Ele   |
|                       | Derault - No Answer            |                                    |                         |               |

**注意:Number of rings before play "no answer"**消息在Control hub中的最小值为2。在CUP中 , Call settings > Incoming Calls > Call forwarding > When no answer > Number of rings before forwarding,最小值为0。请确保在两个门户中都选中此设置。

传入拨号计划

检查传入计划配置。

步骤1.在Control Hub中,选择Users

步骤2.选择[Your-user]

步骤3.选择呼叫选项卡

步骤4.选择 高级呼叫设置

步骤5.选择传出和传入权限

步骤6.选择来电

**步骤7.验**证切换已禁用

| webex Control H                     | łub                     | Select Customer            | $\checkmark$      |                              | 0            |
|-------------------------------------|-------------------------|----------------------------|-------------------|------------------------------|--------------|
| ∽ Troubleshooting                   | Users<br>요Users 怒 Group | s 📀 Licenses 📧 Contacts    | ŝ                 |                              |              |
| 은 Users<br>상 Workspaces             | Q Search by name or em  | Email                      | 1 users<br>Status | Send invitations Admin roles | Manage users |
| 88 Apps                             | Q User 1                | Construction of the second | Active            | Full admin                   | :            |
| 合 Account   ③ Organization Settings |                         |                            |                   |                              |              |
| SERVICES                            |                         |                            |                   |                              |              |
| C Updates & Migrations              |                         |                            |                   |                              |              |
| Messaging                           |                         |                            |                   |                              |              |
| Meeting                             |                         |                            |                   |                              |              |
| % Calling                           |                         |                            |                   |                              |              |
| S Connected UC                      |                         |                            |                   |                              |              |
| → Hybrid                            |                         |                            |                   |                              |              |
|                                     |                         |                            |                   |                              |              |

| Reports                 | Profile General Meetings Calling <sup>3</sup> Messaging Hybrid Services Devices |            |
|-------------------------|---------------------------------------------------------------------------------|------------|
| MANAGEMENT              |                                                                                 |            |
| 은 Users                 | Calling template applied: None                                                  |            |
| 8 Workspaces            |                                                                                 |            |
| Devices                 | Directory numbers                                                               | Add Number |
| 88 Apps                 | 4115                                                                            | Primary >  |
| Account                 |                                                                                 |            |
| 参 Organization Settings | Call Settings                                                                   |            |
| SERVICES                | Voicemail                                                                       | On >       |
| C Updates & Migrations  | Call forwarding                                                                 | Off >      |
| Messaging               | Call waiting                                                                    | On >       |
| Meeting                 | Caller ID                                                                       | ×          |
| % Calling               |                                                                                 |            |
| Connected UC            | Emergency callback number                                                       | >          |
| → Hybrid                | Advanced Call Settings                                                          | >          |
| ĥ                       | User Details                                                                    |            |

### 呼叫拦截

| webex Control Hub       | Select Customer V                                                                                                    | 0               |   |
|-------------------------|----------------------------------------------------------------------------------------------------|-----------------|---|
| Reports                 | Q User 1                                                                                                    | Action V        |   |
| MANAGEMENT              | Active Active Location: Headquarters                                                                                                    |                 |   |
| 요 Users                 |                                                                                                    |                 |   |
| & Workspaces            | Profile General Meetings Calling Messaging Hybrid Services Devices                                                                                                    |                 |   |
| Devices                 |                                                                                                    |                 |   |
| 88 Apps                 | < Calling                                                                                                    |                 |   |
| Account                 | Advanced Call Settings                                                                                                    |                 |   |
| Organization Settings   | Applications                                                                                                    | >               |   |
| SERVICES                | Barge in                                                                                                    | Off >           |   |
| C Updates & Migrations  | Call intercept                                                                                                    | Off >           |   |
| Messaging               | Outgoing and Incoming Permissions                                                                                                    | >               | 5 |
| Meeting                 |                                                                                                    |                 |   |
| % Calling               | Compression options                                                                                                    | /               |   |
| S Connected UC          | Executive / Executive assistant                                                                                                    | Off >           |   |
| → Hybrid                | Call Recording                                                                                                    | Off >           |   |
| E.                      | Hoteling                                                                                                    | Off >           |   |
|                         |                                                                                                    |                 |   |
| Reports <               | Users                                                                                                    |                 |   |
| MANAGEMENT              |                                                                                                    |                 |   |
| Q Lisers                | Q User 1                                                                                                    | Action V        |   |
| Ath Workspaces          | Active      Active      Location: Headquarters                                                                                                    |                 |   |
| Devices                 |                                                                                                    |                 |   |
| 88 Apps                 | Profile General Meetings Calling Messaging Hybrid Services Devices                                                                                                    |                 |   |
| 🔓 Account               |                                                                                                    |                 |   |
| Ø Organization Settings | Calling > Advanced                                                                                                    |                 |   |
|                         | Outgoing and Incoming Permissions                                                                                                    |                 |   |
| SERVICES                | Outgoing Calls                                                                                                    | >               |   |
| C Updates & Migrations  | Incoming Collo                                                                                                    | ×               | 6 |
| Messaging               |                                                                                                    | 2               |   |
| Meeting                 |                                                                                                    |                 |   |
| S Calling               |                                                                                                    |                 |   |
| Connected UC            |                                                                                                    |                 |   |
| Hybrid                  |                                                                                                    |                 |   |
|                         |                                                                                                    |                 |   |
| Reports                 | Users                                                                                                    |                 |   |
| MANAGEMENT              |                                                                                                    |                 |   |
| Q Users                 | Q User 1                                                                                                    | Action V        |   |
| 巻 Workspaces            | Active      Active      Location: Headquarters                                                                                                    |                 |   |
| Devices                 |                                                                                                    |                 |   |
| 88 Apps                 | Profile General Meetings Calling Messaging Hybrid Services Devices                                                                                                    |                 |   |
| The Account             |                                                                                                    |                 |   |
| Organization Settings   | Incoming Calls                                                                                                    |                 |   |
| emarce                  | Turn on Incoming Calls so that this User no longer uses the default calling permissions of your organization. Then, choose the types of cal receive (for example, collect calls), Default values are shown initially, turn off and back on the switch to apply default values again | Is the User can |   |
| DERVICED                |                                                                                                    |                 |   |
| Updates & Migrations    |                                                                                                    |                 |   |
| Messaging               |                                                                                                    |                 |   |
| Calling                 |                                                                                                    |                 |   |
| S Connected UC          |                                                                                                    |                 |   |
| ○ Hybrid                |                                                                                                    |                 |   |
|                         |                                                                                                    |                 |   |
|                         |                                                                                                    |                 |   |

查看呼叫拦截配置。

#### 步骤1.在Control Hub中,选择Users

步骤2.选择**[Your-user]** 

**步骤3.选择**呼叫**选项**卡

#### 步骤4.选择 高级呼叫设置

#### **步骤5.验**证**呼叫拦**截已关闭

| A Users     1     Image: Send invitations     Manage       Image: Morkspaces     Image: Send invitations     Manage       Image: Devices     2     Image: First / Last name +     Email       Image: Devices     2     Image: Send invitations     Manage                                                       |         |
|----------------------------------------------------------------------------------------------------|---------|
| S Apps User 1 Active Full admin Active Full admin                                                                                                    | e users |
| Reports                                                                                                    |         |
| MANAGEMENT     Pione     General     Meedings     Calling template applied: None       & Workspaces     Directory numbers     Add Number       & Apps     Directory numbers     Add Number       @ Organization Settings     Call Settings     Call Settings                                                    |         |
| services       Voicemail       On >         C Updates & Migrations       Call forwarding       Off >         Meeting       Call waiting       On >         C Calling       Caller ID       >         E connected UC       Emergency callback number       >         Hybrid       Advanced Call Settings       > |         |

| <ul> <li>Getting Started Guide</li> </ul>                                                                                                   | User 1<br>• Active • Location: Headquarters                                                 | Action V            |
|----------------------------------------------------------------------------------------------------|---------------------------------------------------------------------------------------------|---------------------|
| <ul> <li>A Alerts center</li> <li>MONITORING</li> <li>M Analytics</li> <li>         ~ Troubleshooting         <ul> <li></li></ul></li></ul> | Profile General Meetings Calling Messaging Hybrid Services Devices          < Calling       |                     |
| MANAGEMENT<br>은 Users<br>션 Workspaces                                                                                                    | Applications<br>Barge in<br>Call intercept                                                  | ><br>Off ><br>Off > |
| Devices Apps Account Organization Settings                                                                                                  | Outgoing and Incoming Permissions<br>Compression options<br>Executive / Executive assistant | ><br>><br>Off >     |
| SERVICES                                                                                                    | Call Recording Hoteling                                                                     | off >               |

### 一号通(Office Anywhere)配置

确保已禁用一号通(办公室随处)。

步骤1.在CUP中,选择呼叫设置

**步骤2.**选择**来电** 

### 步骤3.验证禁用切换一号通(Office Anywhere)功能。

| Cisco Webex       |                                       |                                                                                                    |
|-------------------|---------------------------------------|----------------------------------------------------------------------------------------------------|
| Q.O Voicemail     | Incoming Calls Schedu                 | les Additional Features                                                                                             |
| 🕼 Call History    | Do Not Disturb <sup>2</sup>           | Do Not Disturb will direct all calls to a busy signal. ?                                                            |
| දරී Call Settings | Single Number Reach (Office Anywhere) | Personal phone numbers can be used for incoming calls to and outgoing calls from your Webex Calling primary number. |
| Directory         | Anonymous Call<br>Rejection           | Reject incoming calls with blocked caller IDs.                                                                      |
| My Apps           | Call Forwarding                       | Forward incoming calls to personal phone number.                                                                    |
|                   | Call Notify                           | Receive an email when an incoming call meets criteria such as phone number or date/time.                            |
|                   |                                       | Cancel Save                                                                                                    |

免打扰配置(DND)

确保DND已禁用。

步骤2.选择来电

#### 步骤3.验证禁用"免打扰"切换。

| Cisco Webex<br>calling                      |                                          | User 1                                                                                                    | (u1) <b>v</b> |
|---------------------------------------------|------------------------------------------|----------------------------------------------------------------------------------------------------|---------------|
| Q.O Voicemail                               | Incoming Calls Do Not Disturb            | Schedules Additional Features<br>2<br>Do Not Disturb will direct all calls to a busy signal.                        |               |
| کی Call History<br>۲<br>کُنُی Call Settings | Single Number Reach<br>(Office Anywhere) | Personal phone numbers can be used for incoming calls to and outgoing calls from your Webex Calling primary number. |               |
|                                             | Anonymous Call<br>Rejection              | Reject incoming calls with blocked caller IDs.                                                                      |               |
| My Apps                                     | Call Forwarding                          | Forward incoming calls to personal phone number.                                                                    |               |
|                                             |                                          | Cancel Sav                                                                                                    | /e            |

## 接下来做什么?

在您检查这些配置后,如果您有任何问题,请向TAC反映问题。

您必须添加以下信息:

- 您的组织ID
- •问题的特定号码
- •出现的特定症状:快速、繁忙、特定录制等。
- •提供呼叫示例:主叫方、被叫方、时间戳,以及当前时区。